# SONA INSTRUCTIONS

Instructions for creating an in-person study: https://ttupsy.sonasystems.com/

1. Log in:

| TEXAS TECH<br>UNIVERSITY.                                               | I Sciences Texas Tech University Research Participation System |
|-------------------------------------------------------------------------|----------------------------------------------------------------|
| System Message: You have been logged out.                               | ×                                                              |
| TEXAS TECH UNIVERSITY RESEARCH PARTICIPATION SYSTEM                     | Request Account                                                |
| User ID                                                                 | Forgot Password?                                               |
| test                                                                    |                                                                |
| Password                                                                |                                                                |
| Log In                                                                  |                                                                |
|                                                                         |                                                                |
|                                                                         |                                                                |
|                                                                         |                                                                |
| Email questions to z <u>achar</u><br>Copyright & 1997-2014<br>(3:59 PM) | y.hohman@ttu.edu<br>Sona Systems Ltd.                          |

2. At the top of the screen click on add new experiment

| TEXASTECH<br>UNIVERSITY.                | Department of I | Psychologi | cal Sciences Texas Tech University Research Participation System<br>My Profile Logout C |
|-----------------------------------------|-----------------|------------|-----------------------------------------------------------------------------------------|
| My Studies                              |                 |            | Upcoming Appointments                                                                   |
| View and edit your studies              |                 |            | 🗂 No Upcoming Appointments                                                              |
| ✿ View, add or edit timeslots           |                 |            | Studies with Recent Activity                                                            |
| ★ View uncredited timeslots             |                 | 0          | You have no studies                                                                     |
| All Studies                             |                 |            |                                                                                         |
| View all studies available to participa | ints            |            |                                                                                         |
|                                         |                 |            |                                                                                         |
| Add New Study                           |                 |            |                                                                                         |
| <ul> <li>create a new study</li> </ul>  |                 |            |                                                                                         |
| My Profile                              |                 |            |                                                                                         |
| Change password                         |                 |            |                                                                                         |
| Modify contact information              |                 |            |                                                                                         |
| Provide an alternate email address      |                 |            |                                                                                         |

3. Choose the standard study option and click the continue box at the bottom

| 🕋 My Studies All Studies Add                              | New Study My Profile Logout 🕀                                                                                                    |
|-----------------------------------------------------------|----------------------------------------------------------------------------------------------------|
|                                                           | Zachary Hohman (Researcher)                                                                                                    |
| Select Study Type                                         |                                                                                                    |
| To add a new study, you must first select the option now. | e type of study you would like to add. You may not change the study type once you have added it, so please be sure to select the correct                                                                                                    |
| If you are conducting your study over                     | videoconference, like Zoom, Webex, or a similar tool, set it up as either a 🖫 Standard Study or a 🛄 Multi-Part Standard Study.                                                                                                    |
| ⊙ Standard Study                                          | A study that is scheduled to take place at a specific time, in a specific place or over videoconference, and where there is only one part to the study that participants will participate in.                                                                                           |
| Multi-Part Standard<br>Study                              | A study that is scheduled to take place at a specific time, in a specific place or over videoconference, in multiple parts. The different parts may be scheduled to take place a specified number of days apart, and a participant must sign up for all parts of the study at one time. |
| Online External Study                                     | An online study located on another website like Qualtrics, SurveyMonkey, or any other website.                                                                                                    |
| Multi-Part Online<br>External Study                       | An online study located on another website like Qualtrics, SurveyMonkey, or any other website, in multiple parts. The different parts may be scheduled to take place a specified number of days apart, and a participant must sign up for all parts of the study at one time.           |
|                                                           | Continue <b>O</b>                                                                                                    |

a) Provide the IRB name for the study in Study Name box. This will be replaced with a generic name and number once approved.

b) Provide any eligibility requirements for the study (if any) in the appropriate box.

c) Make sure that the duration and credits of the study are correct (.5 credits for each 30 minutes of participation).

d) Provide any preparation necessary for the study (if any).

e) Select the researchers who will be administering timeslots and granting credit for participation, more than one researcher can be selected.

f) Choose the principal investigator (psychology faculty member) same as the principal investigator on the IRB application. Basic Study Information

| Study Name                                           | STUDY NAME                                                                                                    |          |
|------------------------------------------------------|----------------------------------------------------------------------------------------------------|----------|
| Eligibility Requirements                             | None                                                                                                    |          |
| Duration                                             | 30 Minutes                                                                                                    |          |
| Credits<br>(Credits must be evenly divisible by 0.5) | .5                                                                                                    |          |
| Preparation                                          | None                                                                                                    |          |
| Researcher                                           | search<br>Adams, Nijah<br>Alquist, Jessica<br>Armstrong, Miriam<br>Becserra, Alexis<br>Bess, Cecilia<br>Borowa, Dominika<br>Boudreaux, Blake<br>Boyd, Kristin<br>Broadweli, Katy<br>Available | Selected |
|                                                      | Hohman, Zachary                                                                                                    |          |

- Principal Investigator
- 5. You must provide the IRB approval code (found on your IRB approval form emailed to you from the IRB office) and the IRB approval expiration date (found on your informed consent form – if your study is exempt then please select one year after the date that the IRB was email to you -e.g.if the IRB approval was emailed to you on August 29, 2020 the expiration date would be August 29, 2021). Next select Yes to make the study active (NOTE: this will make the study active though it will not appear as a study to participants until it is approved and there are active timeslots). Finally if there are any pre-requisites please list them in the correct box.

4.

| IRB Approval Code       | 12345                                                                                                    |                         |                                                        |  |  |
|-------------------------|----------------------------------------------------------------------------------------------------|-------------------------|--------------------------------------------------------|--|--|
|                         |                                                                                                    |                         |                                                        |  |  |
| IRB Approval Expiration | Wednesday, January 1, 2014                                                                                                    |                         |                                                        |  |  |
| Approved?               | Currently not approved Approval is required.                                                                                                    |                         |                                                        |  |  |
| Active Study?           | Yes     No     Inactive studies are sometimes kept for historical purp of available studies to participants)                                        | ooses; a str            | udy must be active and approved to show up on the list |  |  |
|                         | Add This Study                                                                                                    |                         |                                                        |  |  |
| Advanced Settings       |                                                                                                    |                         |                                                        |  |  |
| Pre-Requisites          | Participants must participate in ALL of these studies     Participants must participate in AT LEAST ONE of th     My Studies All Studies     search | s before the ese studie | ney may sign up<br>s before they may sign up           |  |  |
|                         | Available                                                                                                    |                         | Selected                                               |  |  |

6. List any disqualifiers should there be any for the study. You can also select any course restrictions. If you have an invitation code you can provide it here, this restricts participants from signing up for your study unless they have the code. For Participant Sign-up deadline and Cancelation Deadline please set the minimum amount of time before a timeslot is to occur that a participant can sign up and the minimum amount of time before a timeslot that a participant can cancel their participation before receiving an Unexcused No-Show. Next, set if you want to be emailed when a person signs up for a timeslot. Finally, if there are multiple-researchers select Yes for Researchers at Timeslot-Level so that the researchers can put in their own timeslots.

| Disqualifiers                                       | Participants must <b>not</b> have participated in ANY of these studies before they sign up: |                                                                   |  |  |
|-----------------------------------------------------|---------------------------------------------------------------------------------------------|-------------------------------------------------------------------|--|--|
|                                                     | My Studies All Studies                                                                      |                                                                   |  |  |
|                                                     | search                                                                                      |                                                                   |  |  |
|                                                     |                                                                                             |                                                                   |  |  |
|                                                     |                                                                                             |                                                                   |  |  |
|                                                     |                                                                                             |                                                                   |  |  |
|                                                     |                                                                                             |                                                                   |  |  |
|                                                     | Available                                                                                   | Selected                                                          |  |  |
| Course Restrictions                                 | Participants must be in one of these courses:                                               |                                                                   |  |  |
|                                                     | PSY 1300 001                                                                                |                                                                   |  |  |
|                                                     | PSY 1300 002                                                                                |                                                                   |  |  |
|                                                     | PSY 1300 004                                                                                |                                                                   |  |  |
|                                                     | PSY 1300 005                                                                                |                                                                   |  |  |
|                                                     | PSY 1300 006                                                                                |                                                                   |  |  |
|                                                     | PSY 1300 007                                                                                |                                                                   |  |  |
|                                                     | PSY 1300 008                                                                                |                                                                   |  |  |
|                                                     | PSY 1300 009                                                                                |                                                                   |  |  |
|                                                     | Available                                                                                   | Selected                                                          |  |  |
| Invitation Code                                     |                                                                                             |                                                                   |  |  |
|                                                     | (leave blank if participants do not need a special passw                                    | vord to sign up for this study)                                   |  |  |
| Is this a web-based study?                          | No                                                                                          |                                                                   |  |  |
| Study URL (optional)                                |                                                                                             |                                                                   |  |  |
|                                                     |                                                                                             |                                                                   |  |  |
| Participant Sign-Up Deadline                        | 24 hours before study is to occur                                                           |                                                                   |  |  |
| Participant Cancellation Deadline                   | 24 hours before study is to occur                                                           |                                                                   |  |  |
| Should the Researcher receive an email notification | <ul> <li>No</li> </ul>                                                                      |                                                                   |  |  |
| when a participant signs up or cancels?             | Yes for sign-ups and cancellations                                                          |                                                                   |  |  |
|                                                     | ○ Yes for cancellations only                                                                |                                                                   |  |  |
| Researchers at Timeslot-Level                       | Can researchers for this study be assigned to specific t                                    | imeslots? Only applies if the study has more than one researcher. |  |  |
|                                                     |                                                                                             |                                                                   |  |  |
|                                                     | Yes                                                                                         |                                                                   |  |  |
|                                                     | <ul><li>○ Yes</li><li>● No</li></ul>                                                        |                                                                   |  |  |

7. You can provide comments in the boxes. These are not shared with the participants and can be helpful if you have multiple studies on SONA to know which one it is, or if there are multiple researchers so that they know which study this is. Finally, click on "Add This Study" and you are done. After this you will need to email the IRB approval form (emailed to you from the IRB) to Zachary Hohman (Zachary.hohman@ttu.edu).

| Shared Comments<br>(Up to 1,000 characters, optional)  |                                                                                                    |
|--------------------------------------------------------|----------------------------------------------------------------------------------------------------|
|                                                        | Visible to all researchers and PIs in the system, but not visible to participants                                          |
| Private Comments<br>(Up to 3,000 characters, optional) |                                                                                                    |
|                                                        | Visible only to researchers and PIs for this study, but not visible to participants or other researchers/PIs in the system |
| Research Alternative                                   | No                                                                                                    |
|                                                        | Add This Study                                                                                                    |

## To Create a Study hosted by Qualtrics on SONA

1. After clicking on "Add New Study" on the home page select the "Online External Study" option and then click continue.

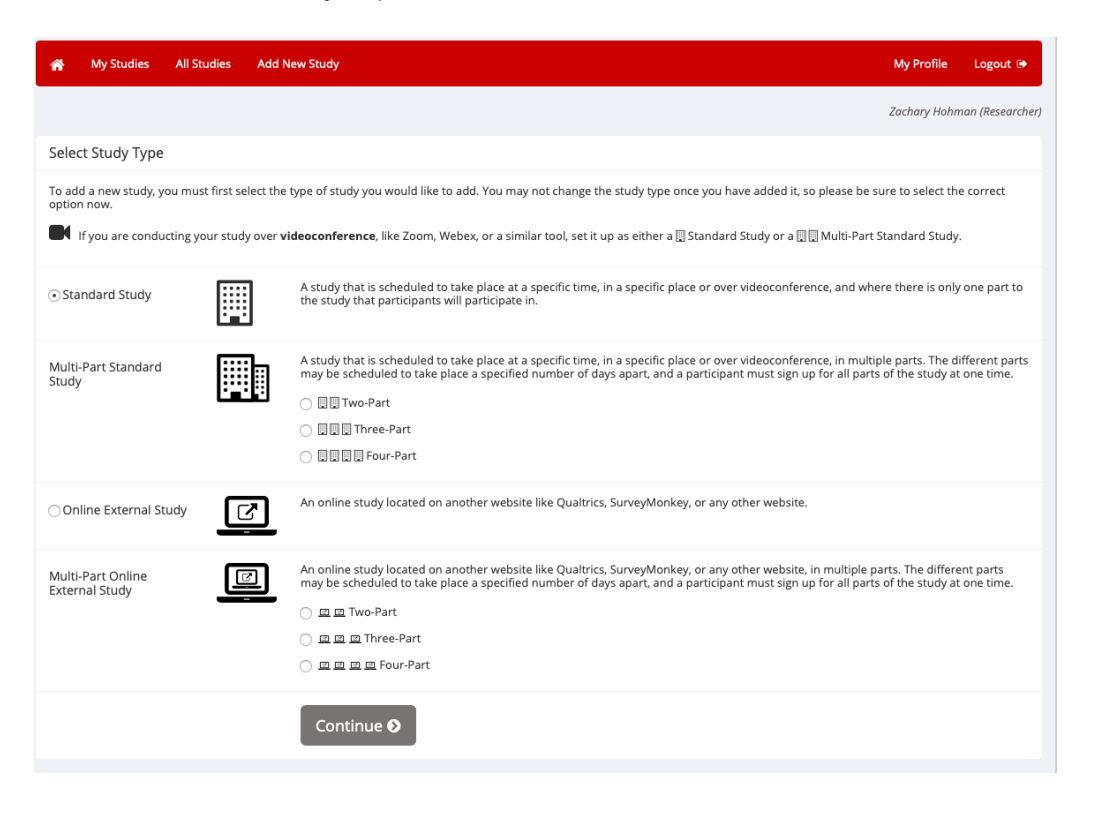

- 2. Next do the following:
  - a) Provide the IRB study name in study name.
  - b) In the Eligibility Requirements provide the following:

"This study must be completed or canceled in 24 hours of sign-up or you will receive an Unexcused No-Show."

- c) Next set the duration and credits so that they are correct (.5 credits per 30 minutes).
- d) Next select the preparation (if any), researchers, and PI (same PI as the IRB proposal).

| Basic Study Information                              |                                                                                                    |              |            |  |
|------------------------------------------------------|----------------------------------------------------------------------------------------------------|--------------|------------|--|
| Study Name                                           | STUDY NAME                                                                                                    |              |            |  |
| Eligibility Requirements                             | This study must be completed or canceled in 24 hours of sign-up or you will receive an Unexcused No-Show.                                                                          |              |            |  |
| Duration                                             | 30 Minutes                                                                                                    |              |            |  |
| Credits<br>(Credits must be evenly divisible by 0.5) | .5                                                                                                    |              |            |  |
| Preparation                                          | None                                                                                                    |              |            |  |
| Researcher                                           | search                                                                                                    |              |            |  |
|                                                      | Adams, Nijah<br>Alquist, Jessica<br>Armstrong, Miriam<br>Becerra, Alexis<br>Bess, Cecilia<br>Borowa, Dominika<br>Boudreaux, Blake<br>Boyd, Kristin<br>Broadwell, Katy<br>Available | 4 <b>2</b> 4 | Test, Test |  |
| Principal Investigator                               | Hohman, Zachary                                                                                                    |              | •          |  |

3. You must provide the IRB approval code (found on your IRB approval form emailed to you from the IRB office) and the IRB approval expiration date (found on your informed consent form – if your study is exempt then please select one year after the date that the IRB was email to you – e.g., if the IRB approval was emailed to you on August 29, 2014 the expiration date would be August 29, 2015). Next select Yes to make the study active (NOTE: this will make the study active though it will not appear as a study to participants until it is approved and there are active timeslots). Finally if there are any pre-requisites please list them in the correct box.

| IRB Approval Code       | 12345                                                                                                    |
|-------------------------|----------------------------------------------------------------------------------------------------|
| IRB Approval Expiration | Wednesday, January 1, 2014                                                                                                    |
| Approved?               | Currently not approved Approval is required.                                                                                                    |
| Active Study?           | Yes     No     Inactive studies are sometimes kept for historical purposes; a study must be active and approved to show up on the list     of available studies to participants)                   |
|                         | Add This Study                                                                                                    |
| Advanced Settings       |                                                                                                    |
| Pre-Requisites          | Participants must participate in ALL of these studies before they may sign up Participants must participate in AT LEAST ONE of these studies before they may sign up My Studies All Studies search |

4. List any disqualifiers should there be any for the study. You can also select any course restrictions. If you have an invitation code you can provide it here, this restricts participants from signing up for your study unless they have the code.

Next for the Study URL provide the Qualtrics link for your study (found on the Qualtrics website).

\*\*\*\*\*\*ALL ONLINE STUDIES THAT USE QUALTRICS MUST LINK QUALTRICS AND SONA. PLEASE REFER TO THE DOCUMENT ON LINKING THE TWO.\*\*\*\*\*\*\*

| Disqualifiers              | Participants must <b>not</b> have participated in ANY of these studies before they sign up:                            |                                    |                                                                                      |
|----------------------------|----------------------------------------------------------------------------------------------------|------------------------------------|--------------------------------------------------------------------------------------|
|                            | My Studies All Studies                                                                                                 |                                    |                                                                                      |
|                            | search                                                                                                    |                                    |                                                                                      |
|                            |                                                                                                    |                                    |                                                                                      |
|                            |                                                                                                    | ¢                                  |                                                                                      |
|                            |                                                                                                    |                                    |                                                                                      |
|                            |                                                                                                    |                                    |                                                                                      |
|                            | Available                                                                                                    |                                    | Selected                                                                             |
| Course Restrictions        | Participants must be in one of these courses:                                                                          |                                    |                                                                                      |
|                            | PSY 1300 001                                                                                                    | 1                                  |                                                                                      |
|                            | PSY 1300 002                                                                                                    |                                    |                                                                                      |
|                            | PSY 1300 003                                                                                                    |                                    |                                                                                      |
|                            | PSY 1300 004                                                                                                    |                                    |                                                                                      |
|                            | PSY 1300 005                                                                                                    |                                    |                                                                                      |
|                            | PSY 1300 006                                                                                                    |                                    |                                                                                      |
|                            | PSY 1300 007                                                                                                    |                                    |                                                                                      |
|                            | PSY 1300 008                                                                                                    |                                    |                                                                                      |
|                            | PSY 1300 009                                                                                                    |                                    |                                                                                      |
|                            | Available                                                                                                    |                                    | Selected                                                                             |
|                            |                                                                                                    |                                    |                                                                                      |
| Invitation Code            | (leave blank if participants do not need a special pass                                                                | word to sign                       | up for this study)                                                                   |
| Is this a web-based study? | Yes study is administered outside the system                                                                           |                                    |                                                                                      |
| Study URL                  | QUALTRICS SURVEY LINK HERE                                                                                             |                                    |                                                                                      |
|                            | If the text %SURVEY_CODE% is included in the URL, the make it easier to identify who completed the study.              | system will i                      | replace that with a unique code for the participant, to                              |
| Study URL Display          | After participants complete this study, can they still ac<br>signed up for the study. This setting controls if they ca | ccess the Stu<br>an still see it a | dy URL? They will not be given the URL until they have after they have participated. |
|                            | <ul> <li>Yes</li> </ul>                                                                                                |                                    |                                                                                      |
|                            | ○ No                                                                                                    |                                    |                                                                                      |

5. For Participant Sign-up deadline put 0 and for Cancelation Deadline please put 24. This means that participants can sign up for your study assuming there are slots up until the end of your online study date (usually the last day of class that semester). Next, set if you want to be emailed when a person signs up for a timeslot. If there are multiple-researchers select Yes for Researchers at Timeslot-Level so that the researchers can put in their own timeslots. You can provide comments in the boxes. These are not shared with the participants and can be helpful if you have multiple studies on SONA to know which one it is, or if there are multiple researchers so that they know which study this is. Finally, click on "Add This Study" and you are done. After this you will need to email the IRB approval form (emailed to you from the IRB) to Zachary Hohman (Zachary.hohman@ttu.edu).

| Participant Sign-Up Deadline                                                                | 0 hours before study is to occur                                                                                                    |
|---------------------------------------------------------------------------------------------|----------------------------------------------------------------------------------------------------|
| Participant Cancellation Deadline                                                           | 24 hours before study is to occur                                                                                                    |
| Should the Researcher receive an email notification when a participant signs up or cancels? | <ul> <li>No</li> <li>Yes for sign-ups and cancellations</li> <li>Yes for cancellations only</li> </ul>                                     |
| Researchers at Timeslot-Level                                                               | Can researchers for this study be assigned to specific timeslots? Only applies if the study has more than one researcher.<br>O Yes<br>• No |
| Can a participant sign up for this study more than once? (at different times)               | <ul> <li>Yes</li> <li>No</li> </ul>                                                                                                    |
| Shared Comments<br>(Up to 1,000 characters, optional)                                       | Visible to all researchers and PIs in the system, but not visible to participants                                                          |
| Private Comments<br>(Up to 3,000 characters, optional)                                      | Visible only to researchers and PIs for this study, but not visible to participants or other researchers/PIs in the system                 |
| Research Alternative                                                                        | No                                                                                                    |
|                                                                                             |                                                                                                    |

Add This Study

#### Creating a Timeslot in SONA for an in-person study

- 1. From the homepage in SONA click on "My Studies"
  - a) Find the study in which you would like to create a timeslot.
  - b) Click on "Timeslots" for that study.

| *       | My Studies All Studies Add New Study                                    |          | My Profile                                     | Logout 🕩        |
|---------|-------------------------------------------------------------------------|----------|------------------------------------------------|-----------------|
|         |                                                                         |          | Zachar                                         | ry Hohman (P.I. |
| All     | Active Inactive                                                         |          |                                                |                 |
| ( ) ( ) | new Your Uncredited Timeslots ☐ 😝 View Printer-Friendly List of Signups | \$ Sort  | by: Study Name Last A                          | Activity Date   |
|         | Study Information                                                       | Approved | View                                           |                 |
|         | Study 107 (1 Credits)                                                   | R        | <ul><li>Study Info</li><li>Timeslots</li></ul> |                 |
|         |                                                                         |          |                                                |                 |

Participants viewing this page will see restrictions listed with each study, when applicable, except for prescreen and course restrictions, which are always hidden from participants. They will also see studies listed in random order. Inactive studies that are approved will not appear on the list of available studies, but may be viewed when participants are checking their progress or other actions related to that study.

2. To add a timeslot click on "+ Add A Timeslot".

| ñ                                                                                                    | My Stuc                                       | ies             | All Studies  | Add New Study | My Profile Logout 🕪                                                                                                   |  |  |
|----------------------------------------------------------------------------------------------------|-----------------------------------------------|-----------------|--------------|---------------|----------------------------------------------------------------------------------------------------|--|--|
|                                                                                                    |                                               |                 |              |               | Zachary Hohman (PL)                                                                                                   |  |  |
| ¢.°                                                                                                    | Study Me                                      | 1u <del>-</del> |              |               | 🛨 Add A Timeslot 🕻 Add Multiple Timeslots 🗟 Delete Multiple Timeslots 🖨 View Printer-Friendly List of Signups 🖨 Print |  |  |
|                                                                                                    | aclots                                        | Docor           | at Timoslats |               | Older Tereslete                                                                                                    |  |  |
| Tir                                                                                                    | Timeslots : Study 107                         |                 |              |               |                                                                                                    |  |  |
| Timeslots for this study are listed below, with any sign-ups listed below the timeslot.<br>View timeslots on : |                                               |                 |              |               |                                                                                                    |  |  |
| Friday, August 29, 2014 GO                                                                                     |                                               |                 |              |               |                                                                                                    |  |  |
| There are no recent timeslots for this study.                                                                  |                                               |                 |              |               |                                                                                                    |  |  |
| There                                                                                                    | There are no recent timeslots for this study. |                 |              |               |                                                                                                    |  |  |

3. Choose the date in which you want the timeslot, choose the start time, how many participants you want to be able to sign up for this timeslot, the location of the experiment (typically say Psychology Building Room 123 for example), select the researcher who will administer this timeslot/grant credit for participating, and then select "Add This Timeslot".

| Add Timeslots                                                                                                    | Add Timeslots : Study 107 |  |  |  |
|----------------------------------------------------------------------------------------------------|---------------------------|--|--|--|
| Use this page to add a single timeslot for your study. You may not add a timeslot that takes place after the December 3,<br>2014 study schedule deadline. You may also add multiple timeslots at once. |                           |  |  |  |
| Date:                                                                                                    | Sunday, August 31, 2014   |  |  |  |
| Start Time:                                                                                                    | 9:00 AM Ø                 |  |  |  |
| End Time: 60 minutes after start time                                                                                                    |                           |  |  |  |
| Number of<br>Participants:                                                                                                    | 1                         |  |  |  |
| Location                                                                                                    | LOCATION OF EXPERIMENT    |  |  |  |
| Researcher                                                                                                    | ALL \$                    |  |  |  |
|                                                                                                    | Add This Timeslot         |  |  |  |

## Creating a Timeslot in SONA for an online study

- 4. From the homepage in SONA click on "My Studies"
  - c) Find the study in which you would like to create a timeslot.
  - d) Click on "Timeslots" for that study.

| *   | My Studies All Studies Add New Study |          | My Profile                                     | Logout 🕩          |
|-----|--------------------------------------|----------|------------------------------------------------|-------------------|
|     |                                      |          | Zacha                                          | rry Hohman (P.I., |
| All | Active Inactive                      |          |                                                |                   |
|     |                                      |          |                                                | Activity Date     |
|     | tudy Information                     | Approved | View                                           |                   |
|     | tudy 107 (1 Credits)                 | 8        | <ul><li>Study Info</li><li>Timeslots</li></ul> |                   |
|     |                                      |          |                                                |                   |

Participants viewing this page will see restrictions listed with each study, when applicable, except for prescreen and course restrictions, which are always hidden from participants. They will also see studies listed in random order. Inactive studies that are approved will not appear on the list of available studies, but may be viewed when participants are checking their progress or other actions related to that study.

5. To add a timeslot click on "+ Add A Timeslot".

| i My Stu                                                                                                    | dies All Studie       | s Add New Study    | My Profile Logout 😝                                                                                                   |  |  |  |
|----------------------------------------------------------------------------------------------------|-----------------------|--------------------|----------------------------------------------------------------------------------------------------|--|--|--|
|                                                                                                    |                       |                    | Zachary Hohman (RI.)                                                                                                  |  |  |  |
| 🗢 Study Me                                                                                                    | nu <del>-</del>       |                    | + Add A Timeslot C Add Multiple Timeslots 🗇 Delete Multiple Timeslots 🖨 View Printer-Friendly List of Signups 🖨 Print |  |  |  |
| All Timeslots                                                                                                  | Recent Timeslots      | Upcoming Timeslots | Older Timeslots                                                                                                    |  |  |  |
| Timeslots                                                                                                    | Timeslots : Study 107 |                    |                                                                                                    |  |  |  |
| Timeslots for this study are listed below, with any sign-ups listed below the timeslot.<br>View timeslots on : |                       |                    |                                                                                                    |  |  |  |
| Friday, Aug                                                                                                    | ist 29, 2014          | GO                 |                                                                                                    |  |  |  |
| There are no recent timeslots for this study.                                                                  |                       |                    |                                                                                                    |  |  |  |
|                                                                                                    |                       |                    |                                                                                                    |  |  |  |

6. Choose the date in which you want the timeslot (this is typically the end of the semester), choose the start time (this should be midnight), how many participants you want to be able to sign up (this should match the sample size desired from your IRB proposal), and then select "Add This Timeslot".
Add Timeslots : Study 105

| This study was creat<br>most researchers of<br>participate, and ha<br>timeslot that takes | ated as an online (web) study. Because a participant may participate in an online study at any time,<br>reate a single timeslot. The single timeslot contains the maximum number of participants who may<br>s a final participation date of the last date that participants may participate. You may not add a<br>place after the December 3, 2014 study schedule deadline. |
|-------------------------------------------------------------------------------------------|----------------------------------------------------------------------------------------------------|
| Final<br>Participation<br>Date:                                                           | Sunday, August 31, 2014                                                                                                    |
| Final<br>Participation<br>Time:                                                           | 9:00 AM                                                                                                    |
| Max. Number<br>of<br>Participants:                                                        | 1                                                                                                    |
|                                                                                           | Add This Timeslot                                                                                                    |

#### How to Assign Credit/Excused/Unexcused No-Shows in SONA

1. From the home page click on "View uncredited timeslots".

| My Studies All Studies Add New Study                                                     | My Profile Logout 🚱                               |
|------------------------------------------------------------------------------------------|---------------------------------------------------|
|                                                                                          | Test Test (Researcher)                            |
| My Studies                                                                               | Upcoming Appointments                             |
| View and edit your studies                                                               | 🗂 No Upcoming Appointments                        |
| <ul> <li>It view, add or edit timeslots</li> <li>It view uncredited timeslots</li> </ul> | Studies with Recent Activity You have no studies. |
| All Studies                                                                              |                                                   |
| View all studies available to participants                                               |                                                   |
| Add New Study                                                                            |                                                   |
| + - create a new study                                                                   |                                                   |
| My Profile                                                                               |                                                   |
| ▲ Change password                                                                        |                                                   |
| Modify contact information                                                               |                                                   |
| S Provide an alternate email address                                                     |                                                   |

2. Find your study and participants in which you want to provide credit/give an excused or unexcused no-show, then choose the correct option and hit

#### save. All Sign-Ups Uncredited Sign-Ups Listed below are all the participants who have signed up for this timeslot. If you would like to grant or revoke credit, simply choose the desired option next to each participant. If for some reason you need to cancel a sign-up, you can click the Cancel link next to the sign-up you would like to cancel. A sign-up must be in "No Action Taken" status before it can be cancelled. You may grant Credits ranging from 0 to 1.0 Credits. The standard value in Credits for this study is 0.5 Credits NOTE: Your session will expire after 20 minutes of inactivity. Please keep this in mind when doing credit grants. (175 Participants) 25 available spaces Name Participated No-Show No Action Taken Comments ulletO Unexcused Excused 0.5 \$ Credits ulletUnexcused $\bigcirc$ Excused \$ 0.5 Credits ulletO Unexcused Excused ¢ 0.5 Credits

O Unexcused

Excused

\$

 $\bigcirc$ 

ullet

0.5 Credits